## **CRÉER VOTRE PROFIL**

- 1. Rendez-vous sur www.preventionbtp.fr et cliquez sur
   MON ESPACE

   PréventionBTP
   Votre recherche...

   Avec l'OPPBTP, simplifiez-vous la prévention des risques.
   Votre recherche...

   ▲ ACTUALITÉS
   PRÉVENTION PAR MÉTIER
   FORMATION
   DOCUMENTATION
  - 2. Cliquez ensuite sur Première visite ? Créez votre profil

| PréventionBTP<br>Avec l'OPPBTP, simplifiez-vous la prévention des risques.                                            |                                                                                     |                | Votre recherche     | a 💶 🗠                  |
|----------------------------------------------------------------------------------------------------|-------------------------------------------------------------------------------------|----------------|---------------------|------------------------|
| ACTUALITÉS                                                                                                    | PRÉVENTION PAR MÉTIER                                                               | FORMATION      | DOCUMENTATION       | MON ESPACE             |
| Accueil > Espace service                                                                                              |                                                                                     |                |                     |                        |
| A FLASH INFO exposition                                                                                               | IS)                                                                                 |                | Votre               | conseiller OPPBTP      |
| Entrez dans                                                                                                    |                                                                                     | CONNECTEZ-VOUS |                     | ▶ Envoyer un message   |
| volie espace                                                                                                    |                                                                                     | L-mail         | ر ا                 | Me faire rappeler      |
| Pour accéder aux services persi<br>et gérer vos actions de préventio<br>identifiants ou créez votre profil<br>visite. | onnalisés de l'OPPBTP<br>on, entrez vos<br>si d'est votre première<br>Première visi | Mot de passe   | Act de casse cubilé | nnez votre département |
|                                                                                                    |                                                                                     |                |                     | <b>X 1</b> ,           |
|                                                                                                    |                                                                                     |                |                     |                        |

on de profil : mes info

- Complétez le formulaire sans oubliez de le valider. Vous recevrez alors un message automatique (sur l'adresse mail indiquée) contenant un lien d'activation pour finaliser votre inscription
- 4. Acceptez les conditions générales d'utilisation
- 5. Votre compte est maintenant activé. Vous pouvez vous connecter avec votre e-mail et votre mot de passe.

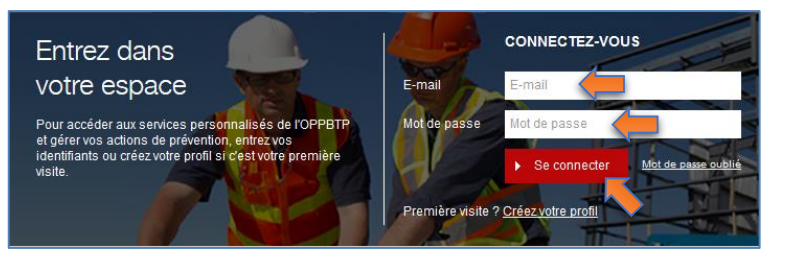

6. Une fois sur la page d'accueil de votre espace e-prévention, survolez **O** MON ESPACE pour accéder à votre profil, vos demandes, abonnements,...

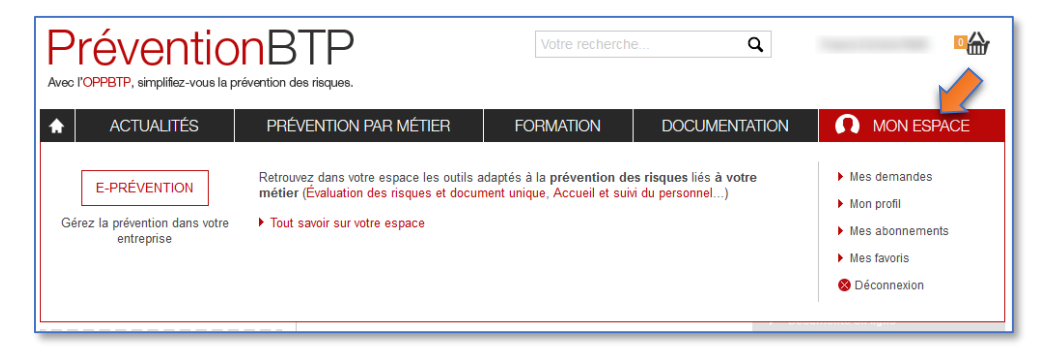